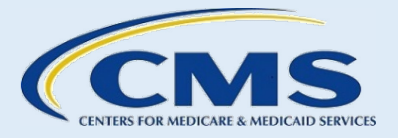

# Complex Case Web Form User Guide

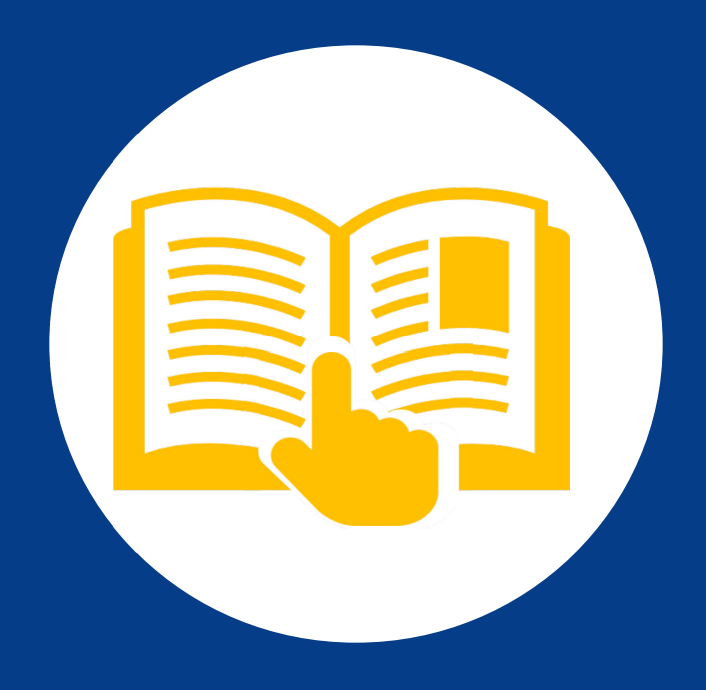

October 2024

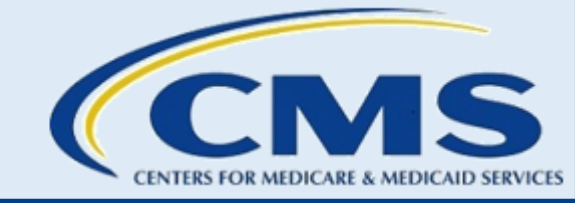

#### **Table of Contents**

| Α. | INTRODUCTION     |                                          | 1 |
|----|------------------|------------------------------------------|---|
|    | 1.               | Before Starting the Web Form             |   |
|    | 2.               | Helpful Tips for Completing the Web Form |   |
|    | З.               | Web Form Navigation Features             | 2 |
| В. | COMPLETE THE COI | MPLEX CASE WEB FORM                      | 4 |
|    | 1.               | Contact Information Page                 |   |
|    | 2.               | Screening Questions                      | 8 |
|    | З.               | Consumer Information Page                | 9 |
|    | 4.               | Marketplace Call Center Information Page |   |
|    | 5.               | Complex Case Details Page                |   |
|    | 6.               | Supporting Documents Upload Page         |   |
|    | 7.               | Complex Case Summary Page                |   |
|    | 8.               | Confirmation Page                        |   |
|    | 9.               | Submit Additional Complex Cases          |   |

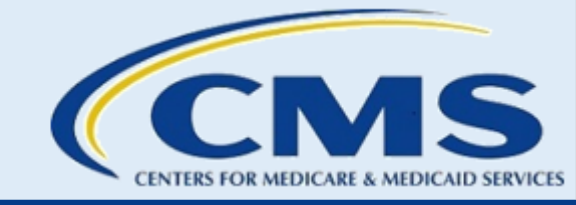

# Table of Figures

| Figure 1: Navigation Buttons                                    | . 3 |
|-----------------------------------------------------------------|-----|
| Figure 2: Cancel Button                                         | . 3 |
| Figure 3: Welcome Page                                          | . 4 |
| Figure 4: Submitter Contact Page                                | . 5 |
| Figure 5: Assister Fields                                       | . 6 |
| Figure 6: Assister Same as Submitter Checkbox                   | . 7 |
| Figure 7: Project Officer Same as Submitter Checkbox            | . 8 |
| Figure 8: Screening Questions                                   | . 9 |
| Figure 9: Consumer Information Fields                           | 11  |
| Figure 10: Call Center Information.                             | 12  |
| Figure 11: Complex Case Details Page                            | 14  |
| Figure 12: Supporting Documents Upload Page                     | 15  |
| Figure 13: Attachments Upload Options                           | 16  |
| Figure 14: Complex Case Summary Page                            | 17  |
| Figure 15: Confirmation Page – Generate PDF Confirmation Button | 18  |
| Figure 16: Confirmation Page – Submit Another Case Button       | 19  |

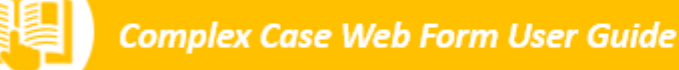

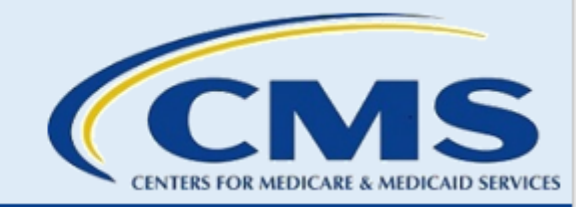

# A. Introduction

A Complex Case is a case involving a single consumer or tax household for which an Assister has been unable to resolve a specific issue on the consumer or tax household's application for Marketplace coverage. Complex Cases are not policy questions or general questions about the Marketplace application. The Complex Case web form allows Assisters to submit a Complex Case for investigation. The form also allows Assisters to report when a consumer communicates that they have been enrolled in a health plan without their knowledge or consent, or that their healthcare plan has been changed without their knowledge or consent.

Federally Certified Application Counselors (CACs) and/or Navigators in a Federally-facilitated Marketplace (FFM) may submit Complex Cases via the web form. To be considered Federally certified, CACs must have a current CAC certificate issued by a Certified Application Counselor Designated Organization (CDO) with an active CMS-CDO agreement. Navigators must be affiliated with a current Federally funded Navigator organization and have a current Navigator certificate. Other Assister groups, such as Enrollment Assistance Personnel and Center for Medicaid and Medicare Services (CMS) staff, for example project officers and OPOLE caseworkers, can submit a complex case.

This User Guide provides instructions for completing the Complex Case web form.

1. Before Starting the Web Form

Before you get started, complete the following actions:

- Confirm that the consumer's contact information is current on their Marketplace application. If the consumer's contact information is incorrect on the application, then select the **Yes** option and add a note in the case summary indicating that the consumer's contact information is incorrect and to contact the Assister for the correct contact information.
- Contact the Marketplace Call Center at 1-800-318-2596 (TTY: 1-855-889-4325) for assistance in resolving the issue *unless* you are reporting that a consumer has communicated to you that they were enrolled in a Marketplace health plan without their knowledge or consent, or their Marketplace health plan was changed without their knowledge or consent.
  - Note: Assisters do not have to contact the Marketplace Call Center prior to submitting a Complex Case if you or the consumer are reporting that the consumer was enrolled in a Marketplace plan or had their Marketplace plan switched without their consent. In all other cases, you must contact the Marketplace Call Center before submitting a Complex Case.
- Collect all necessary information:
  - You must complete the Complex Case web form in a single session. You will be able to submit multiple cases in a single session.
  - If you select the **Cancel** button or close your browser before submitting the web form, you will lose all entered data.

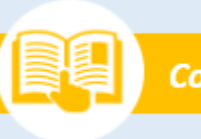

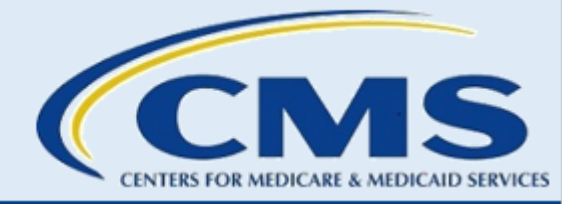

- If you are inactive for 30 minutes, the web form will time out, and all your information will be lost.
- Notify the consumer that they will receive a phone call from a caseworker with the Complex Case Help Center (CCHC) and that their response is critical to timely case response. The call will be incoming from an 855 area code.

### 2. Helpful Tips for Completing the Web Form

All pages of the web form contain required and/or optional fields. Required fields are indicated with a red asterisk (\*). If you attempt to proceed to the next page of the web form without completing all required fields, the web form will display an error message indicating which fields are required to proceed.

When completing this web form, do not include any personally identifiable information (PII) or protected health information (PHI). There are specific fields on the web form that will ask you to attest that the information you entered and any documents you attached to your submission do not include any PII or PHI.

- PII is information that can be used to distinguish or trace an individual's identity, either alone or when combined with other information that is linked or linkable to a specific individual. Examples of PII Assisters may collect, disclose, access, maintain, store, and/or use when helping consumers in the Marketplace include name, phone number, email address, birth date, and/or Social Security Number (SSN). (Note: This list is not exhaustive.)
- The Health Insurance Portability and Accountability Act (HIPPA) of 1996 protects all "individually identifiable health information" held or transmitted by a covered entity or its business associate in any form or media, whether electronic, paper, or oral. The Privacy Rule calls this information protected health information (PHI). "Individually identifiable health information" is information, including demographic data, that relates to an individual's past, present, or future physical or mental health or condition; the provision of health care to the individual; or the past, present, or future payment for the provision of health care to the individual and that identifies the individual or for which there is a reasonable basis to believe it can be used to identify the individual.

If including supporting documentation, **do not** submit any medical records or immigration documents. The review team cannot accept and will delete this information from the Complex Case submission. You must redact (black out/white out) any PII from any documentation, letters from the Marketplace, etc. The only information needed to resolve a Complex Case is the consumer's application ID, the phone number used by the consumer or Assister to contact the Marketplace Call Center (if applicable), and the state where the consumer resides. Remember, if the consumer is reporting an unauthorized enrollment or unauthorized plan switch, you do not have to contact the Call Center prior to submitting the complex case. If a consumer reports an unauthorized enrollment or plan change, this information should be noted on the web form and in the case summary.

#### 3. Web Form Navigation Features

The Complex Case web form contains navigational buttons at the bottom of each page. Follow the navigational guidance below to submit your Complex Case information.

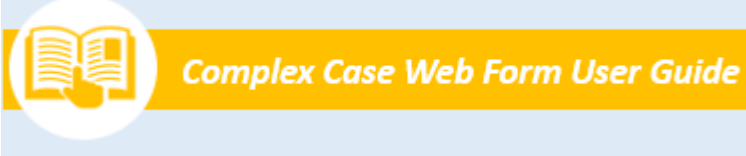

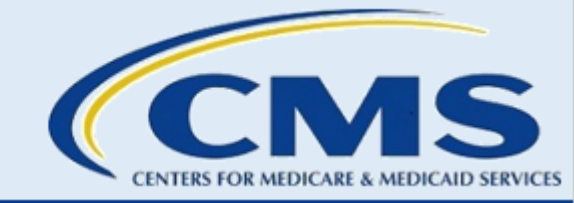

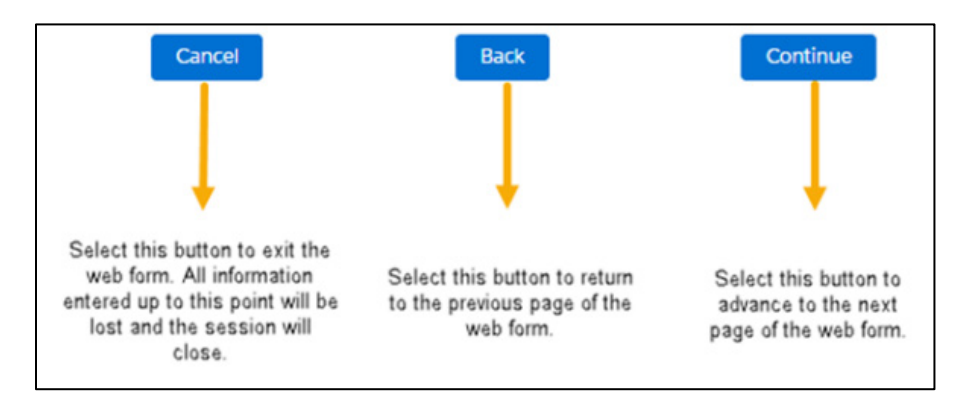

Figure 1: Navigation Buttons

- To exit the web form, select the **Cancel** button. The web form will display a pop-up window asking if you want to exit the web form.
  - Select the **OK** button to continue exiting the web form. If you select this option, you will lose all information entered up to this point, the session will close, and you will have to start the web form over again to submit the Complex Case.
  - Select the **Back** button to return to the web form.

| Instructions                                 |              |                                                                                                    |                                                                   |
|----------------------------------------------|--------------|----------------------------------------------------------------------------------------------------|-------------------------------------------------------------------|
| Enter your contact information as the        | submitter.   |                                                                                                    |                                                                   |
| Required fields are indicated by red a       | sterisk (*). | All information entered up to this point will be lost and original link you were provided to access the web form. | the session will close. Use the<br>Are you sure you want to exit? |
| Submitter Contact Information                |              | OK Cancel                                                                                                    |                                                                   |
| * First Name:                                |              | * Last Name:                                                                                                    |                                                                   |
| * Email Address:<br>(email@domain.extension) |              | ob Title:                                                                                                    |                                                                   |
| * Phone Number                               |              | Phone Extension:                                                                                                  |                                                                   |
| (***************                             |              |                                                                                                    |                                                                   |
|                                              | Cancel       | Back Continue                                                                                                    | 2                                                                 |

Figure 2: Cancel Button

- To return to the previous page of the web form, select the **Back** button.
- To advance to the next page of the web form, complete all required fields, then select the **Continue** button.

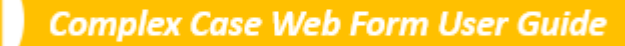

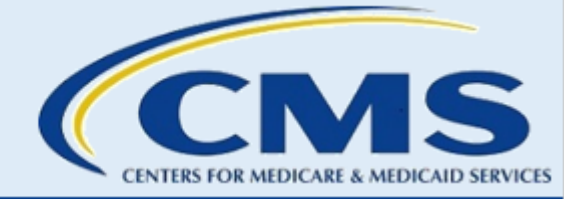

# B. Complete the Complex Case Web Form

The "Welcome to the Complex Case Submission Web Form" page contains an Introduction section describing the web form and the audience. Select the **Begin Form** button to proceed.

| Welcome to the Complex Case Submission Web Form User Guide                                                                                                    |
|----------------------------------------------------------------------------------------------------|
| Introduction                                                                                                    |
| This web form allows an assister to submit a complex case for investigation. A complex case is a case involving a single consumer or tax household where the assister has been unable to resolve a specific issue on the consumer or tax household's application for Marketplace coverage. Complex cases are not policy questions or general questions about the Marketplace application.                                                                                                    |
| The web form will allow the assister to submit multiple complex cases in one session. Once the assister submits a complex case, they will receive a separate confirmation email for each submission.                                                                                                    |
| Only federally certified application counselors (CACs) and/or Navigators in a Federally-facilitated Marketplace (FFM) may submit complex cases. To be considered federally certified. CACs must have a current CAC certificate issued by a certified application counselor designated organization (CDO) with an active CMS-CDO agreement. Navigators must be affiliated with a current federally funded Navigator organization and have a current Navigator certificate.                                                                                                    |
| If you are an Agent or Broker, please send your case to the Agent and Broker Mailbox at FFMProducer-AssisterHelpdesk@cms.hhs.gov.                                                                                                    |
| Begin Form                                                                                                    |
| Disclaimer:         By using this web form you accept the terms and conditions. If you decline, you should not use the web form.         • This warning banner provides privacy and security notices consistent with applicable federal laws, directives, and other federal guidance for accessing this U.S. Government information system, which includes (1) this computer, (2) this computer network, (3) all computers consistent with applicable federal laws, directives, and other federal guidance for accessing this U.S. Government information system, which includes (1) this computer, (2) this computer network, (3) all computers consistent with applicable federal laws, directives, and other federal guidance for accessing this U.S. Government information system, which includes (1) this computer, (2) this computer network, (3) all computers consistent with official or migrore use of this system is provided for Government-authorized use only.         • Unauthorized or improper use of this system is limited as to not interfere with official work duties and is subject to monitoring.         • Presonal use of social media and networking sites on this system is limited as to not interfere with official work duties and is subject to monitoring.         • Drive of this system, you understand and consent to the following:         • The Government may monitor, record, and audit your system usage including usage of personal devices and email systems for official duties or to conduct HIS business. Therefore, you have no reasonable expectation of privacy regarding any communication or data transiting or stored on this system.         • Any communication or data transiting or stored on this system.       ward and series any stored on this system. |
| CMS/HHS Vulnerability Disclosure Policy<br>The Centers for Medicare & Medicaid Services (CMS) ("us," "we," or "our") is committed to ensuring the security of the American public by protecting their information from unwarranted disclosure, available at https://www.cms.gov/vulnerability-disclosure-policy.                                                                                                    |
|                                                                                                    |

Figure 3: Welcome Page

#### 1. Contact Information Page

On the "Contact Information" page, you, as the submitter of the Complex Case, will input your contact information and, if another Assister is associated with the complex case, the Assister's contact information on the "Contact Information Page." All required fields are indicated with a red asterisk (\*).

**Step 1.** Complete the Submitter Contact Information section by inputting the following information:

- Your first name
- Your last name
- Your email address in the following format: email@domain.extension
- Your job title
- Your phone number in the following format: xxx-xxx
- Your phone extension, if applicable.

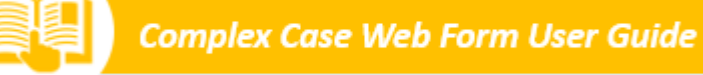

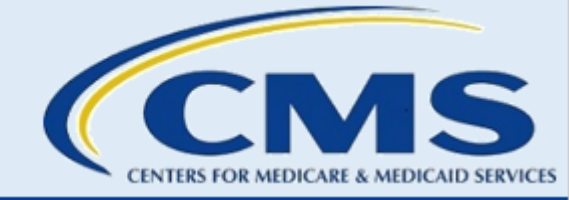

| Submitter Contact Info                                                                                                    | ormation                                                                                                    |                                                                                                    |                                                                                                |                      |
|----------------------------------------------------------------------------------------------------|----------------------------------------------------------------------------------------------------|----------------------------------------------------------------------------------------------------|------------------------------------------------------------------------------------------------|----------------------|
| Before starting this we                                                                                                    | b form:                                                                                                    |                                                                                                    |                                                                                                |                      |
| <ul> <li>Confirm that the consumer's c</li> <li>Collect all necessary information</li> <li>If you select the Cancel bu</li> <li>If you are inactive for 30 m</li> <li>Notify the consumer that they</li> </ul> | ontact information is current on their l<br>on as you must complete and submit t<br>tton or close your browser before sub<br>inutes, the web form will time out and<br>will receive a phone call from a casew | Marketplace application.<br>this web form in a single session<br>mitting the web form, you will<br>d all of your information will be<br>rorker with the Complex Case F | n.<br>lose all entered data.<br>lost.<br>telp Center (CCHC) that their response is critical to | timely case response |
| Instructions                                                                                                    |                                                                                                    |                                                                                                    |                                                                                                |                      |
| Enter your contact information as<br>Required fields are indicated by re                                                                                                    | the submitter.<br>d asterisk (*).                                                                                                    |                                                                                                    |                                                                                                |                      |
| Submitter Contact Information                                                                                                    | on                                                                                                    |                                                                                                    |                                                                                                |                      |
| * First Name:                                                                                                    |                                                                                                    | *Last Name:                                                                                                    |                                                                                                |                      |
| * Email Address:<br>(email@domain.extension)                                                                                                    |                                                                                                    | * Job Title:                                                                                                    |                                                                                                |                      |
| * Phone Number<br>(XXX-XXX-XXXX):                                                                                                    |                                                                                                    | Phone Extension:                                                                                                    |                                                                                                |                      |
|                                                                                                    | Cancel                                                                                                    | Back                                                                                                    | Continue                                                                                       |                      |
|                                                                                                    |                                                                                                    |                                                                                                    |                                                                                                |                      |

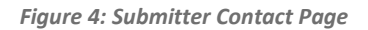

**Step 2.** Complete the first part of the Assister Contact Information section.

- Enter the Assister's Organization Name in the text field.
- Select the **radio button** that best describes the type of Assister who helped the consumer with this issue:
  - Navigator
  - Certified Application Counselor (CAC)
  - Other Assister Type Description if you select this option, enter a description of the Assister type in the field provided (*e.g.*, EAP).
- Enter the Assister's ID in the Assister ID text field.

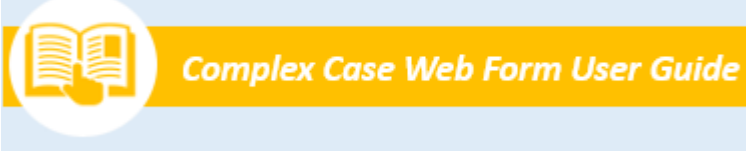

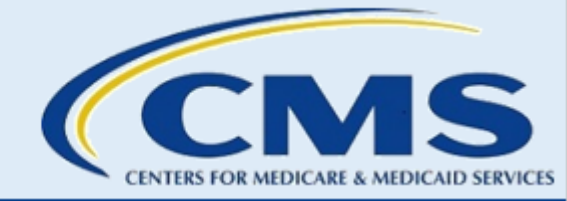

- If the Assister serves as a Navigator, enter a Navigator ID in the format INNAVC1234567. If the Assister serves as a CAC, enter a CAC ID in the format DECDOA1200001.
- If you select the Other Assister Type Description option as the Assister Type, the web form will not require you to enter an Assister ID.

|                                                                                                    | ation Page                                                         |                                              |                                                      |                                                      |
|----------------------------------------------------------------------------------------------------|--------------------------------------------------------------------|----------------------------------------------|------------------------------------------------------|------------------------------------------------------|
| structions                                                                                                    |                                                                    |                                              |                                                      |                                                      |
| ter the assister organization and a                                                                                                    | ssister contact info                                               | rmation.                                     |                                                      |                                                      |
| quired fields are indicated by red a                                                                                                    | asterisk (*).                                                      |                                              |                                                      |                                                      |
| Assister Organization Name:                                                                                                    |                                                                    |                                              |                                                      |                                                      |
| * Assister Type:                                                                                                    |                                                                    | Navigator<br>Certified A<br>Other Assi       | upplication Counselor (CAC)<br>ster Type Description |                                                      |
|                                                                                                    |                                                                    |                                              |                                                      |                                                      |
| ssister ID: If you assisted the consume<br>eld is required. 🕜                                                                                                    | r as a CAC, enter your                                             | CAC ID. If you assisted                      | the consumer as a Navigator, enter yo                | ur Navigator ID. If you are a CAC or Navigator, this |
|                                                                                                    |                                                                    |                                              |                                                      |                                                      |
|                                                                                                    |                                                                    |                                              |                                                      |                                                      |
|                                                                                                    |                                                                    |                                              | contact information. This check b                    | oox only applies to one of these contacts. If t      |
| ect the Same as Submitter check l                                                                                                    | oox to auto popula<br>e assister's contact                         | information                                  |                                                      |                                                      |
| ect the Same as Submitter check I<br>ntact is not the submitter, enter th<br>sister Contact Information                                                                                              | oox to auto popula<br>e assister's contact<br>Same as Submit       | information.                                 |                                                      |                                                      |
| ect the Same as Submitter check i<br>ntact is not the submitter, enter th<br>sister Contact Information                                                                                              | oox to auto popula<br>e assister's contact<br>Same as Submir       | te the submitter's (<br>information.<br>tter |                                                      |                                                      |
| ect the Same as Submitter check i<br>ntact is not the submitter, enter th<br>sister Contact Information                                                                                              | oox to auto popula<br>e assister's contact<br><b>Same as Submi</b> | te the submitter's information.              | * Last Name                                          |                                                      |
| ect the Same as Submitter check i<br>ntact is not the submitter, enter th<br>sister Contact Information (<br><sup>•</sup> First Name<br><sup>•</sup> Email Address<br>email@domain.extension)        | pox to auto popula<br>e assister's contact                         | te the submitter's information.              | * Last Name<br>Job Title                             |                                                      |
| ect the Same as Submitter check i<br>ntact is not the submitter, enter th<br>sister Contact Information (<br>First Name<br>Email Address<br>email@domain.extension)<br>Phone Number<br>XXX-XXX-XXXX) | pox to auto popula<br>e assister's contact                         | te the submitter's information. tter         | * Last Name<br>Job Title<br>Phone Extension          |                                                      |

Figure 5: Assister Fields

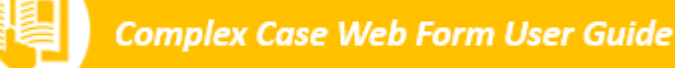

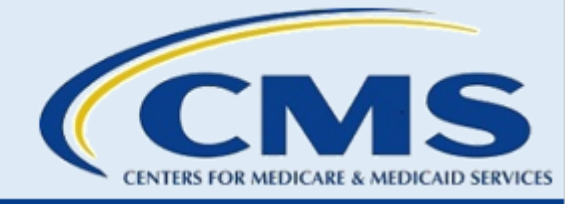

**Step 3.** Complete the second part of the Assister Contact Information section.

- If you are the Assister affiliated with this Complex Case, select the **Same as Submitter** checkbox to autopopulate your information from the Submitter Contact Information section into the Assister Contact Information section.
- If you are submitting this web form on behalf of an Assister, input the following information:
  - The Assister's first name and last name
  - o The Assister's email address in the following format: email@domain.extension
  - The Assister's job title
  - The Assister's phone number in the following format: xxx-xxx-xxxx
  - The Assister's phone extension, If applicable.
- Assisters have the option to request to be included in all communication with the consumer regarding the Complex Case. Note: If the consumer's contact information is incorrect, the Assister will need to be contacted to provide the correct contact information. Select the **Yes** or **No** radio button to indicate the Assister's preference whether to be included in communication with the consumer.

| first Name                              | * Last Name     |  |
|-----------------------------------------|-----------------|--|
| imail Address<br>mail@domain.extension) | Job Title       |  |
| Phone Number<br>XX-XXX-XXXX)            | Phone Extension |  |

Figure 6: Assister Same as Submitter Checkbox

**Step 4.** Complete the Project Officer Contact Information section, if applicable.

If you select **Navigator** as the Assister Type, the web form will display the CMS Project Officer Contact Information section.

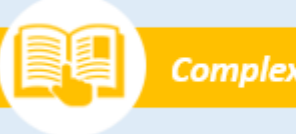

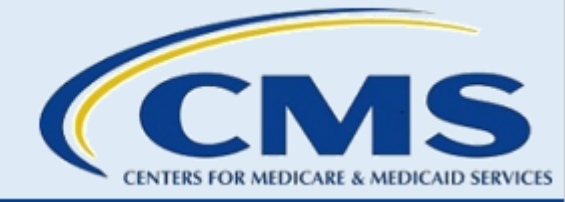

- If you are the Assister affiliated with this Complex Case, select the **Same as Submitter** checkbox to autopopulate your information from the Submitter Contact Information section into the Project Officer Contact Information section.
- If you are submitting this web form on behalf of a Project Officer, input the following Project Officer contact information:
  - o The Project Officer's first name and last name
  - o The Project Officer's email address in the following format: email@domain.extension
  - The Project Officer's job title
  - The Project Officer's phone number in the following format: xxx-xxxx
  - The Project Officer's phone extension, If applicable.

| Project Officer Contact Informat           | ion Same as Submitter |                 |  |
|--------------------------------------------|-----------------------|-----------------|--|
| Enter your Project Officer's informat      | ion.                  |                 |  |
| * First Name                               |                       | * Last Name     |  |
| *Email Address<br>(email@domain.extension) |                       | Job Title       |  |
| Phone Number<br>(XXX-XXX-XXXX)             |                       | Phone Extension |  |

Figure 7: Project Officer Same as Submitter Checkbox

#### **Step 5.** Select the **Continue** button to proceed to the next page of the web form.

#### 2. Screening Questions

The "Screening Questions" page has three screening questions, as shown in the figure below. Answers to these questions determine what part of the form needs to be completed next.

**Step 1.** You must answer **Yes** to the first question. Note: If the consumer's contact information is incorrect, answer **Yes** and indicate in the Case Summary that the consumer's contact information is incorrect and to contact you for the correct information.

**Step 2.** Answer the second question.

- If your answer is **Yes**, you will proceed to the "Consumer Information Page."
- If your answer is **No**, a third question will appear. After responding to the third question, you will proceed to the "Marketplace Call Center Information Page."

#### **Step 3.** Select **Continue** to proceed to the applicable next page of the web form.

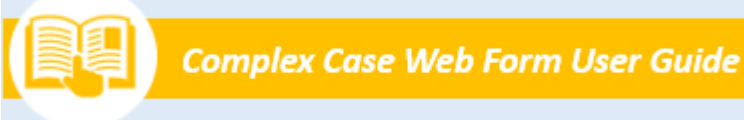

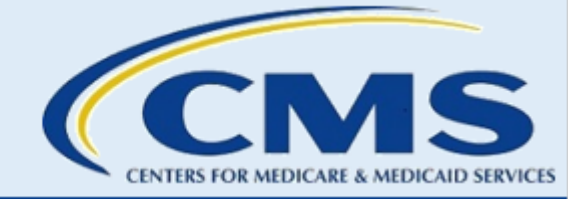

| Screening Questions                                                                                                    |                                                                                                    |                                    |
|----------------------------------------------------------------------------------------------------|----------------------------------------------------------------------------------------------------|------------------------------------|
| Instructions                                                                                                    |                                                                                                    |                                    |
| Please answer the screening questions below to ascertian your eligibility to proceed with the form.                                                                                                    |                                                                                                    |                                    |
| Before starting this web form:                                                                                                    |                                                                                                    |                                    |
| <ul> <li>Confirm that the consumer's contact information is current on their Marketplace application.</li> <li>You must contact the Marketplace call center for assistance in resolving the issue UNLESS the case or unauthorized plan switching; in such cases you are not required to contact the Marketplace call</li> <li>Collect all necessary information as you must complete and submit this web form in a single session</li> <li>If you select the Cancel button or close your browser before submitting the web form, you will</li> <li>If you are inactive for 30 minutes, the web form will time out and all of your information will be</li> <li>Notify the consumer that they will receive a phone call from a caseworker with the Complex Case</li> </ul> | e concerns a consumer alleging an unauthorized Marketpl<br>II center prior to submitting the case.<br>ion.<br>Iose all entered data.<br>e lost.<br>Help Center (CCHC) that their response is critical to timely | ace enrollment<br>v case response. |
| application is current?                                                                                                    | O No                                                                                                    |                                    |
| Has the consumer communicated that they have been enrolled in a Marketplace plan<br>without their knowledge or consent or had their Marketplace plan selection changed<br>without their knowledge or consent?                                                                                                    | O Yes<br>⊚ No                                                                                                    |                                    |
|                                                                                                    |                                                                                                    |                                    |
| Have you attempted to resolve this issue at the Marketplace level?                                                                                                    | Yes No                                                                                                    |                                    |
| Cancel Back                                                                                                    | Continue                                                                                                    |                                    |

Figure 8: Screening Questions

### 3. Consumer Information Page

If you selected **Yes** for Screening Question 2, you will be directed to the "Consumer Information Page," where you will input information about the consumer involved in the complex case and the complex case itself. All required fields are indicated with a red asterisk (\*).

To complete the "Consumer Information Page:"

**Step 1.** Provide the following information:

• Enter the full Marketplace Application ID. This entry must be nine or ten numbers.

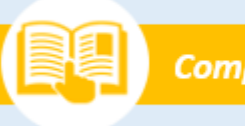

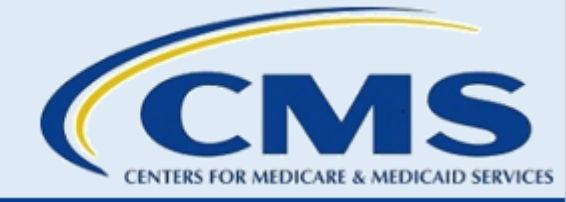

- Select the state where the consumer lives from the drop-down menu.
- Enter the city where the consumer lives in the text field.
- Select the **Yes**, **No**, or **Unknown** radio button to indicate whether the case was escalated and assigned a Health Insurance Casework System (HICS) case number.

**Note:** A HICS case number is assigned to a consumer when a case escalates to a case worker.

- Enter the HICS case number, if applicable.
- Select the **Yes** or **No** radio button to indicate whether the case is medically urgent.
- Enter the name of the issuer company.
- Enter the date the issue was identified in the following format: MM/DD/YYYY.
- Enter the date the consumer met or discussed the case with the Assister in the following format: MM/DD/YYYY.
- Enter the date the consumer applied for Marketplace Coverage in the following format: MM/DD/YYYYY.
- Select the **Yes**, **No**, or **Unknown** radio buttons to indicate whether the consumer has an open appeal for the issue reported in this Complex Case.
- Enter the Issuer Appeal Number. The format for this field is alphanumeric numbers.
- Enter the Issuer Appeal Date using the calendar function. The format for this field is MM/DD/YYYY.
- Enter the Marketplace Appeal Number. The format for this field is alphanumeric numbers.
- Enter the Marketplace Appeal Date in the following format: MM/DD/YYYY.
- **Step 2.** Select the **Continue** button to proceed to the next page of the web form.

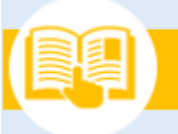

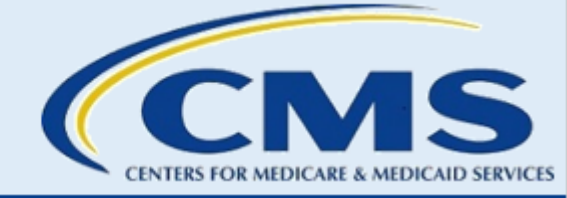

| Consumer Information Page                                                                                                    |                      |   |
|----------------------------------------------------------------------------------------------------|----------------------|---|
| Instructions                                                                                                    |                      |   |
| Enter the consumer information.                                                                                                    |                      |   |
| Required fields are indicated by red asterisk (*).                                                                                                    |                      |   |
| *Marketplace Application ID: (Must be 9 or 10 numbers)                                                                                                    |                      |   |
| *In what state does the consumer live?                                                                                                    | Select an Option     | * |
| * In what city does the consumer live?                                                                                                    |                      |   |
| * Was this case escalated and assigned a Health Insurance Casework System (HICS) case number? 😡                                                                      | Yes<br>No<br>Unknown |   |
| HICS Case Number, If any?                                                                                                    |                      |   |
| * Is the consumer's case medically urgent ?                                                                                                    | Select an Option     |   |
| Name of the Issuer Company?                                                                                                    |                      |   |
| Date Issue was Identified: (MM/DD/YYYY)                                                                                                    |                      |   |
| Date consumer met or discussed case with assister: (MM/DD/YYYY)                                                                                                    |                      |   |
| Date consumer applied for Marketplace Coverage: (MM/DD/YYYY)                                                                                                    |                      |   |
| *Does the consumer have an open appeal? If yes, the status of the appeal decision will determine<br>whether or not the review team will work your case at this time. | Yes<br>No<br>Unknown |   |
| Issuer Appeal Number:                                                                                                    |                      |   |
| Issuer Appeal Date: (MM/DD/YYYY)                                                                                                    |                      |   |
| Marketplace appeal number:                                                                                                    |                      |   |
| Marketplace appeal date: (MM/DD/YYYYY)                                                                                                    |                      |   |

Figure 9: Consumer Information Fields

#### 4. Marketplace Call Center Information Page

If you selected **No** for the second Screening Question, you will be directed to the "Marketplace Call Center Information Page." To complete this page, follow these steps.

- **Step 1.** Answer whether you called the Marketplace Call Center.
- **Step 2.** Enter the following information:

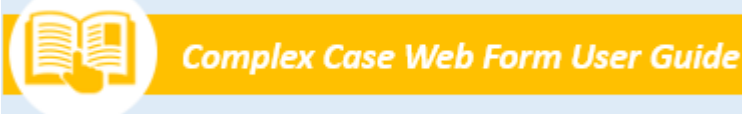

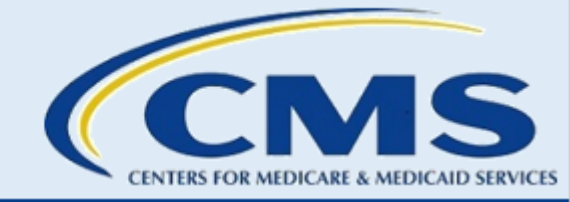

- Date you contacted the Marketplace Call Center.
- The phone number either you or the consumer used to call into the Marketplace Call Center.
- A summary of the Marketplace Call Center discussion.

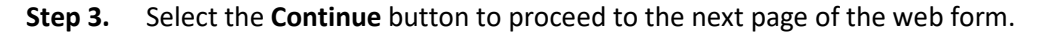

| Instructions                                                                                       |                                                     |
|----------------------------------------------------------------------------------------------------|-----------------------------------------------------|
| Enter the Marketplace Call Center information. Do not include any Protected Health Information (Pl | HI) or Personally Identifiable Information (PII). 🥹 |
| Required fields are indicated by a red asterisk (*).                                               |                                                     |
| * Did you call the Marketplace Call Center at 1-800-318-2596 (TTY: 1-855-889-4325).                | Yes<br>No                                           |
| * When did you contact the Marketplace Call Center? (MM/DD/YYYYY)                                  |                                                     |
| *Enter the phone number used to call the Marketplace Call Center. (XXX-XXX-XXXX)                   |                                                     |
| * Enter a summary of the Marketplace Call Center discussion.                                       |                                                     |
|                                                                                                    | (8000 of 8000 left)                                 |
| * I attest that the summary I entered does not include any PHI/PII.                                |                                                     |
| Cancel Back                                                                                        | Continue                                            |

Figure 10: Call Center Information.

#### 5. Complex Case Details Page

After completing the "Consumer Information Page" or the "Marketplace Call Center Page," you will be directed to the "Complex Case Details Page," where you will enter a summary of the consumer's issue(s). All required fields are indicated with a red asterisk (\*).

**WARNING**: Do not include any PHI (including medical information) or PII. Any case that contains any of that information will not be processed.

To complete the "Complex Case Details Page:"

**Step 1.** Enter the requested information in each field.

• Enter specific details about the case in the Complex Case Summary text field. Also indicate if the contact information on the application is incorrect and to contact you for the correct contact information.

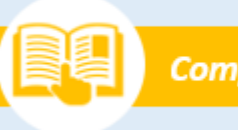

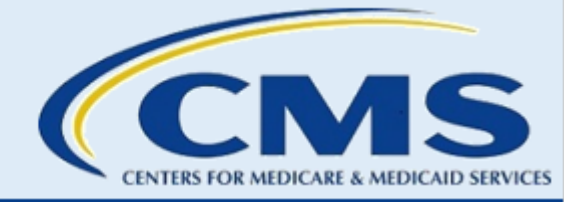

- Select the **checkbox** to indicate that you attest that the summary text you entered does not include any PHI or PII. All required fields are indicated with a red asterisk (\*).
- Enter the specific results the consumer desires in the Consumer's Desired Results text field. All required fields are indicated with a red asterisk (\*).
- Select the **checkbox** to indicate that you attest that the consumer's desired results summary you entered does not include any PHI or PII.
- Select the **Yes** or **No** radio button to indicate whether you have any supporting documentation you want to include as part of your Complex Case submission.
  - If you select **Yes**, the web form will navigate to the "Supporting Documents Upload" page.
  - If you select **No**, the web form will navigate to the "Complex Case Summary" page.
- **Step 2.** Select the **Continue** button to proceed to the next page of the web form.

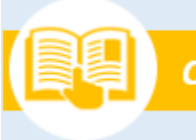

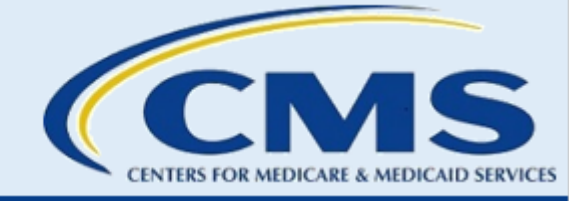

| Complex Case Details Page                                                                                                    |                          |
|----------------------------------------------------------------------------------------------------|--------------------------|
|                                                                                                    |                          |
| Instructions                                                                                                    |                          |
| Enter a summary of the consumer's issue. Please provide specific information about the steps taken to da                                                                                                    | ate to resolve the Issue |
| Do not include any PHI (including medical information) or PIL 😜                                                                                                    |                          |
| We will not process a complex case that contains any of the information indicated above.                                                                                                    |                          |
| Required fields are indicated by red asterisk (*).                                                                                                    |                          |
| * Complex Case Summary                                                                                                    |                          |
|                                                                                                    |                          |
|                                                                                                    |                          |
|                                                                                                    |                          |
|                                                                                                    |                          |
| h                                                                                                    |                          |
| (S000 of S000 left) I attest that the complex case summary I entered does not include any PHI/PII.                                                                                                    |                          |
| (5000 of 5000 left)  I attest that the complex case summary I entered does not include any PHI/PII.  Enter a brief description of the results the consumer is expecting.                                                                                                    |                          |
| (5000 of 5000 left)  • I attest that the complex case summary I entered does not include any PHI/PII.  Enter a brief description of the results the consumer is expecting.  • Results desired by the consumer                                                                                                    |                          |
| (5000 of 5000 left) (5000 of 5000 left) 'I attest that the complex case summary I entered does not include any PHI/PIL Enter a brief description of the results the consumer is expecting.  * Results desired by the consumer                                                                                                    |                          |
| (5000 of 5000 left) Statest that the complex case summary I entered does not include any PHI/PII. Enter a brief description of the results the consumer is expecting. Results desired by the consumer                                                                                                    |                          |
| (5000 of 5000 left)  I attest that the complex case summary I entered does not include any PHI/PII. Enter a brief description of the results the consumer is expecting.  Results desired by the consumer                                                                                                    |                          |
| (5000 of 5000 left)  I attest that the complex case summary I entered does not include any PHI/PII.  Enter a brief description of the results the consumer is expecting.  Results desired by the consumer                                                                                                    |                          |
| (5000 of 5000 left)  If attest that the complex case summary I entered does not include any PHI/PII.  Enter a brief description of the results the consumer is expecting.  Results desired by the consumer  (5000 of 5000 left)  (5000 of 5000 left)  ' I attest that the consumer's desired results summary I entered does not include any PHI/PII.                                      |                          |
| (5000 of 5000 left)  I attest that the complex case summary I entered does not include any PHI/PII. Enter a brief description of the results the consumer is expecting.  Results desired by the consumer  (5000 of 5000 left)  (5000 of 5000 left)  ' I attest that the consumer's desired results summary I entered does not include any PHI/PII.  Do you have any supporting documents? |                          |

Figure 11: Complex Case Details Page

# 6. Supporting Documents Upload Page

If you have supporting documentation you want to include as part of your complex case submission, you will upload these documents on the "Supporting Documents Upload Page." You can upload up to five supporting documents for a complex case. All required fields are indicated with a red asterisk (\*).

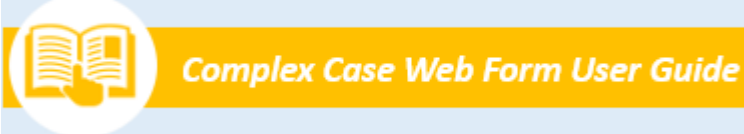

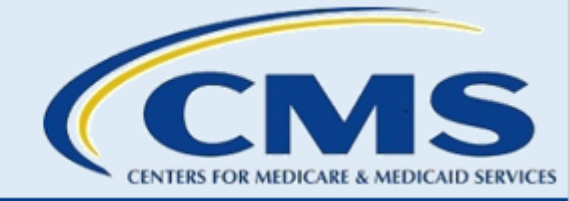

| Instructions         Upload up to five supporting documents for your complex case, if applicable.         Please note: You must remove any PHI or any PII from the document you are uploading (e.g., appeal notice, notice of eligibility determination, letters from the document's medical diagnosis. PII consists of consumer name, address, social security number, etc. The only information we need to resolve the complex case is the consumer's application ID and the phone number used by the consumer or assister to contact the Marketplace.         Please do NOT submit any medical records or immigration documents as we cannot accept this information and we will delete it.         Upload Files       Or drop files         Upload Attachment       Or drop files | Supporting Documents Upload Page                                                                               |                                                                                                    |  |  |  |  |
|----------------------------------------------------------------------------------------------------|----------------------------------------------------------------------------------------------------|----------------------------------------------------------------------------------------------------|--|--|--|--|
| Upload up to five supporting documents for your complex case, if applicable.  Please note: You must remove any PHI or any PEI from the document you are uploading (e.g., appeal notice, notice of eligibility determination, letters fin the Marketplace, etc.).  PHI consists of any information about the consumer's medical diagnosis. PEI consists of consumer name, address, social security number, etc. The only information we need to resolve the complex case is the consumer's application ID and the phone number used by the consumer or assister to contact th Marketplace.  Please do NOT submit any medical records or immigration documents as we cannot accept this information and we will delete it.  Upload Files Or drop files Upload Attachment                | Instructions                                                                                                   |                                                                                                    |  |  |  |  |
| Please note: You must remove any PHI or any PII from the document you are uploading (e.g., appeal notice, notice of eligibility determination, letters in the Marketplace, etc.).<br>PHI consists of any information about the consumer's medical diagnosis. PII consists of consumer name, address, social security number, etc. The only information we need to resolve the complex case is the consumer's application ID and the phone number used by the consumer or assister to contact the Marketplace.<br>Please do NOT submit any medical records or immigration documents as we cannot accept this information and we will delete it.<br>Upload Files Or drop files Or drop files                                                                                            | Upload up to five sup                                                                                          | porting documents for your complex case, if applicable.                                                                                                    |  |  |  |  |
| Upload a file Upload Files Upload Attachment                                                                                                    | Please note: You mu:<br>the Marketplace, etc.<br>PHI consists of any in<br>information we need<br>Marketplace. | t remove any PHI or any PII from the document you are uploading (e.g., appeal notice, notice of eligibility determination, letter<br>formation about the consumer's medical diagnosis. PEI consists of consumer name, address, social security number, etc. The on<br>to resolve the complex case is the consumer's application ID and the phone number used by the consumer or assister to contact |  |  |  |  |
| Upload Attachment                                                                                                    | Please do NUT subm                                                                                             | It any medical records or immigration documents as we cannot accept this information and we will delete it.                                                                                                    |  |  |  |  |
| L Upload Files Or drop files                                                                                                    | Upload a File                                                                                                  |                                                                                                    |  |  |  |  |
| Upload Attachment                                                                                                    | ▲ Upload Files                                                                                                 | Or drop files                                                                                                    |  |  |  |  |
|                                                                                                    | Upload Attachmer                                                                                               |                                                                                                    |  |  |  |  |
|                                                                                                    |                                                                                                    |                                                                                                    |  |  |  |  |
|                                                                                                    |                                                                                                    |                                                                                                    |  |  |  |  |
|                                                                                                    |                                                                                                    |                                                                                                    |  |  |  |  |

Figure 12: Supporting Documents Upload Page

To upload supporting documentation:

- **Step 1.** Select the **Upload Files** button and select the file you want to upload or drop the file(s) in the Drop Files area.
- **Step 2.** Select the **Upload Attachment** button. A popup window will appear when the upload is successful. If a document is uploaded by mistake, select the **Delete** option to remove it.
- **Step 3.** Select the **checkbox** to attest that the documents you uploaded do not include any PHI or PII.
- **Step 4.** Select the **Continue** button to proceed to the next page of the web form.

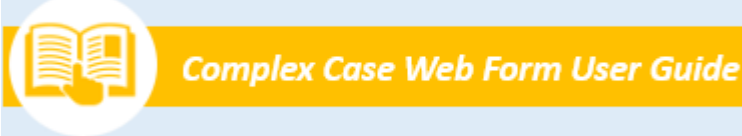

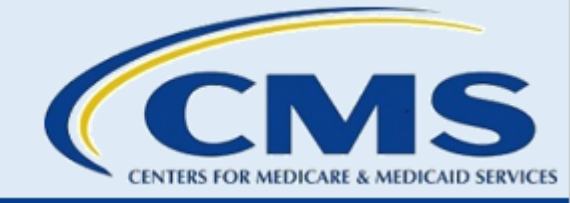

|                                                                                           | ACC OVERSIGHT                                                                  |                                                      |                                                                                                    |                       |     |
|-------------------------------------------------------------------------------------------|--------------------------------------------------------------------------------|------------------------------------------------------|----------------------------------------------------------------------------------------------------|-----------------------|-----|
| Supporti                                                                                  | ng Documen                                                                     | ts Upload Page                                       |                                                                                                    |                       | Use |
| Instructio                                                                                | ins                                                                            |                                                      |                                                                                                    |                       |     |
| Upload up to                                                                              | five supporting doo                                                            | uments for your complex case, if applicable.         |                                                                                                    |                       |     |
| Please do NC                                                                              | T submit any med                                                               | lical records or immigration documents as            | and the second second sec |                       |     |
| Upload a File TUpload Upload Att Attachment                                               | Files Or drop fi                                                               | es                                                   | we cannot accept this information                                                                                                    | nd we will delete it. |     |
| Upload a File  Upload Att  Upload Att  Attachment Select the Act                          | Files Or drop files                                                            | les<br>delete the uploaded file.                     | we cannot accept this information                                                                                                    | nd we will delete it. |     |
| Upload a File  Upload Upload Att Upload Att Attachment Select the Act Action View         | Files Or drop fil<br>achment<br>Summary<br>ion link to view or of<br>File Name | les<br>delete the uploaded file.                     | File Size                                                                                                    | nd we will delete it. |     |
| Upload a File Upload Upload Att Upload Att Attachment Select the Act View Delete          | Files Or drop fil<br>schment Summary<br>ion link to view or or<br>File Name    | delete the uploaded file.<br>Proof of Insurance.docx | File Size                                                                                                    | nd we will delete it. |     |
| Upload a File Upload Upload Attt Upload Attt Attachment Select the Act Action View Delete | Files Or drop fil<br>Achment Summary ion link to view or of File Name          | delete the uploaded file.<br>Proof of Insurance.docx | File Size                                                                                                    | nd we will delete it. |     |

Figure 13: Attachments Upload Options

# 7. Complex Case Summary Page

The "Complex Case Summary Page" contains all the information you entered on the web form. Review each section for completion. If you need to edit any information, select the **Edit** button next to the section header that corresponds to the section you need to update. Make the changes to the information as needed, then select the **Continue** button to return to the "Complex Case Summary Page."

Select the **Submit** button to complete your complex case submission or the **Cancel** button to cancel the submission. If you select the **Cancel** button, a popup window will confirm whether you want to cancel all information entered. When confirmed, all information entered up to this point will be lost, and it is not recoverable.

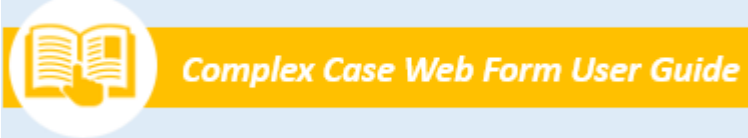

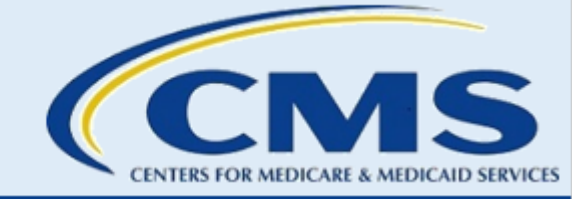

| complex Case Summary Page                                                         |                                                                                                    |                                       |  |  |  |
|-----------------------------------------------------------------------------------|----------------------------------------------------------------------------------------------------|---------------------------------------|--|--|--|
| nstructions                                                                       |                                                                                                    |                                       |  |  |  |
| ach section below contains the information entered on pro                         | hour pages of the web form. Please review each section carefully before submitting the web form. Select the Bilt botton in any section below to update                                                                                                    | to the data from that page of the web |  |  |  |
| ubmitter Contact Information                                                      |                                                                                                    |                                       |  |  |  |
| Fini Name: Finificano<br>Email Address: finificat@domain.aut<br>Name: 533-533 535 | Last Name: Last Land<br>Job Title: Title<br>Phone Tritle:                                                                                                    |                                       |  |  |  |
|                                                                                   |                                                                                                    |                                       |  |  |  |
| ssister Contact Information                                                       |                                                                                                    |                                       |  |  |  |
| kalater Organization Name: Org                                                    |                                                                                                    |                                       |  |  |  |
| Andrew Organization Type: Centred Approxition County                              |                                                                                                    |                                       |  |  |  |
|                                                                                   |                                                                                                    |                                       |  |  |  |
| kalister Contact Information                                                      |                                                                                                    |                                       |  |  |  |
| fest Name: FestName                                                               | Last Name: Last Name                                                                                                    |                                       |  |  |  |
| Imail Address: Trolledigidonan.ord                                                | Arb Title 100                                                                                                    |                                       |  |  |  |
| There Realigner: 310-303-3033                                                     | Phone Extension                                                                                                    |                                       |  |  |  |
| leicome Page Information                                                          | to include them of the communication with the domainer? 1st                                                                                                    |                                       |  |  |  |
| Velcome Page Information                                                          | to include them on the communication with the communic' 1st<br>e member on the Marketplace application is corrent?<br>multipling in a Marketplace plan without their knowledge or consent or had their<br>fieldge or consent?                                                                                                    |                                       |  |  |  |
| Velcome Page Information                                                          | to include them on the communication with the communit <sup>®</sup> 1st<br>e number on the Marketplace application is corrent?<br>multed in a Marketplace plan without their knowledge or consent or had their<br>indige or common?                                                                                                    |                                       |  |  |  |
| Velcome Page Information                                                          | to include them on the communication with the communic" 1st<br>e number on the Marketplace application is correct?<br>multiple is a Marketplace plan althout their knowledge or consent or had their<br>dese lowel?                                                                                                    |                                       |  |  |  |
| Velcome Page Information                                                          | to include them on the communication with the communic" to:<br>e number on the Marketplace application is corrent?<br>molecular in Marketplace plan elthout their knowledge or consent or had their<br>helps or consent?                                                                                                    |                                       |  |  |  |
| Velocme Page Information                                                          | to include them on the communication with the communit <sup>®</sup> 1st<br>e number on the Marketplace application is corrent?<br>number on the Marketplace plan without their knowledge or consent or had their<br>indige or consent?                                                                                                    |                                       |  |  |  |
| Velocime Page Information                                                         | to include them on the communication with the communic" 1s:<br>e number on the Marketplace application is corrent?<br>included in a Marketplace plan without their knowledge or consent or had their<br>ledge or consent?                                                                                                    |                                       |  |  |  |
| Netcome Page Information                                                          | to include them on the communication with the communic" 1st<br>e number on the Marketplace application is corrent?<br>motion is a Marketplace plan without their knowledge or consent or had their<br>nedge or consent?<br>data level?                                                                                                    |                                       |  |  |  |
| Velocine Page Information                                                         | to include them on the communication with the communic" 1st.<br>e number on the Marketplace application is corrent?<br>model is a Marketplace plan without their knowledge or consent or had their<br>heige or consent?<br>place level?                                                                                                    |                                       |  |  |  |
| Velcome Page Information                                                          | to include them on the communication with the communit <sup>®</sup> 1st<br>e number on the Marketplace application is corrent?<br>multiple or common <sup>®</sup><br>data level?                                                                                                    |                                       |  |  |  |
| Velocine Page Information                                                         | to include them on the communication with the comment " 1s:<br>e number on the Marketplace application is corrent"<br>motified in a Marketplace plan without their knowledge or consent or had their<br>ledge or consent?<br>stace level?                                                                                                    |                                       |  |  |  |
| Velocine Page Information                                                         | to include them on the communication with the communic" 1st<br>e number on the Marketplace application is correct?<br>motion is Marketplace plan althout their knowledge or consent or had their<br>dece lowel?                                                                                                    |                                       |  |  |  |
| Velocine Page Information                                                         | to include them on the communication with the domainer? 1s:<br>e number on the Marketplace application is corrent?<br>model is a Marketplace plan althout their knowledge or cansent or had their<br>heige or consent?<br>place level?<br>• Casemork System (HICS) case member? 1s:                                                                                                    |                                       |  |  |  |
| Velocine Page Information                                                         | is include them on the communication with the domainer? 1s:<br>in number on the Marketplace application is correct?<br>model is a Marketplace plan althout their knowledge or consent or had their<br>fieldes towar?<br>is consensel: Spatem (HICE) case member? 1so                                                                                                    |                                       |  |  |  |
| Velocine Page Information                                                         | is include them on the communication with the domainer? 1s:<br>is muther on the Marketplace application is corrent?<br>model is a Marketplace plan althout their knowledge or consent or had their<br>heige or consent?<br>place level?<br>• Consense: Bjolese (HICS) case member? 1s:                                                                                                    |                                       |  |  |  |
| Velocine Page Information                                                         | is include them on the communication with the domains? "Is:<br>e number on the Marketplace application is correct!<br>motion is Marketplace plan without their incodelige or consent or had their<br>fedge or consent!<br>data level?<br>• Consensel: Byolem (HICR) case member? Is:                                                                                                    |                                       |  |  |  |
| Velocine Page Information                                                         | is included them on the communication with the domainer? 1s:<br>in matcher on the Marketplace application is correct!<br>matched in a Marketplace plan althout their knowledge or consent or had their<br>deces level?<br>is consense: Spatems (HECR) case member? 1s:                                                                                                    |                                       |  |  |  |
| Velocine Page Information                                                         | e muniter on the Markelpiace application is connent?<br>multiple in a Markelpiace application is connent?<br>multiple in a Markelpiace plan without their knowledge or consent or had their<br>decige or consent?<br>data level?                                                                                                    |                                       |  |  |  |
| Velocine Page Information                                                         | it is included them on the communication with the communic? "In:<br>exempter on the Marketplace application is corrent?<br>included in a Marketplace plan althout their knowledge or convent or had their<br>ledge or convent?<br>atace level?<br>• Convents Bystem (HICS) case member? No                                                                                                    |                                       |  |  |  |
| Velocine Page Information                                                         | e mantier on the Markelpiace application is connect<br>mathem on the Markelpiace application is connect<br>needed in a Markelpiace pian without their knowledge or consent or had their<br>needed in a Markelpiace pian without their knowledge or consent or had their<br>needed for a Markelpiace pian without their knowledge or consent or had their<br>needed for a Markelpiace pian without their knowledge or consent or had their knowledge or consent<br>needed for a Markelpiace pian without their knowledge or consent or had their knowledge or consent or had their knowledge or consent |                                       |  |  |  |
| Velocine Page Information                                                         | e menter en tile Markelpiace application is connect<br>menter en tile Markelpiace application is connect<br>medled in a Markelpiace pian without their knowledge or consent or had their<br>medge or consent?<br>data level?                                                                                                    |                                       |  |  |  |
| Netcome Page Information                                                          | e menteer an the Marketplace application is corrent?<br>mediad in a Marketplace application is corrent?<br>mediad in a Marketplace plan althout their knowledge or consent or had their<br>mediae inves?<br>dece level?<br>of accesses Ripstem (MCR) case member? No:                                                                                                    |                                       |  |  |  |

Figure 14: Complex Case Summary Page

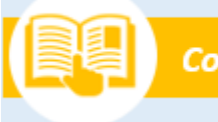

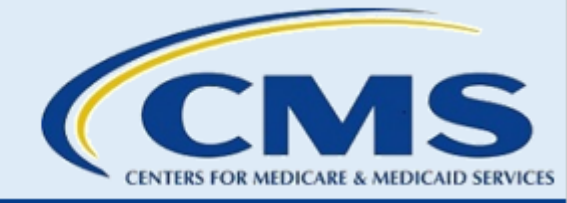

#### 8. Confirmation Page

The "Confirmation Page" contains the Submission End Time, Complex Case Number, and the names of the individuals who will receive an acknowledgement email. This page serves as your record for future reference and communication about your complex case submission.

CMS recommends that you download a PDF confirmation for your records.

Note: CMS intentionally excludes the following fields from the PDF to ensure no PHI or PII is included: Marketplace Call Center Summary, Complex Case Summary, **and** Consumer's Desired Results. Once the CMS casework team reviews your submission, CMS will send a copy of these excluded fields in an email for your records.

To download a PDF confirmation:

- Step 1. Select the Generate PDF Confirmation button.
- **Step 2.** Save the file for your records.
- **Step 3.** To exit the web form, select the **Exit** button.

| 5                                                                                                    |                                                                                                    |                                                                                                 |                                                                          |                                                      |        |               |
|----------------------------------------------------------------------------------------------------|----------------------------------------------------------------------------------------------------|-------------------------------------------------------------------------------------------------|--------------------------------------------------------------------------|------------------------------------------------------|--------|---------------|
|                                                                                                    |                                                                                                    |                                                                                                 |                                                                          |                                                      |        | <u>User (</u> |
| Thank you for submitting your                                                                                                    | complex case.                                                                                                    |                                                                                                 |                                                                          |                                                      |        |               |
| An acknowledgement email has b                                                                                                    | been sent to the contacts listed below.                                                                                                    |                                                                                                 |                                                                          |                                                      |        |               |
| Print and save the PDF document                                                                                                    | t for your records: it is formal confirmation of the                                                                                                    | submission of the complex case. If                                                              | ou have any questions, please conta                                      | ct assisterquestions@cms.hhs.go                      |        |               |
| Submission End Time: 10/02/202                                                                                                    | 124, 13:48 PM                                                                                                    |                                                                                                 |                                                                          |                                                      |        |               |
|                                                                                                    |                                                                                                    |                                                                                                 |                                                                          |                                                      |        |               |
| Complex Case Number: Complex                                                                                                    | x Case Number-0479                                                                                                    |                                                                                                 |                                                                          |                                                      |        |               |
| Complex Case Number: Comple:<br>An acknowledgment email has I                                                                                                    | ex Case Number-0479                                                                                                    |                                                                                                 |                                                                          |                                                      |        |               |
| Complex Case Number: Complex<br>An acknowledgment email has I<br>Submitter: Darren Cohen                                                                                                    | ex Case Number-0479<br>been sent to the following contacts:                                                                                                    |                                                                                                 |                                                                          |                                                      |        |               |
| Complex Case Number: Complex<br>An acknowledgment email has I<br>Submitter: Darren Cohen<br>Assister: Darren Cohen                                                                                                    | ex Case Number-0479<br>been sent to the following contacts:                                                                                                    |                                                                                                 |                                                                          |                                                      |        |               |
| Complex Case Number: Complex<br>An acknowledgment email has I<br>Submitter: Darren Cohen<br>Assister: Darren Cohen                                                                                                    | ex Case Number-0479                                                                                                    |                                                                                                 |                                                                          |                                                      |        |               |
| Complex Case Number: Complex<br>An acknowledgment email has I<br>Submitter: Darren Cohen<br>Assister: Darren Cohen                                                                                                    | ex Case Number-0479                                                                                                    |                                                                                                 |                                                                          |                                                      |        |               |
| Complex Case Number: Complex<br>An acknowledgment email has I<br>Submitter: Darren Cohen<br>Assister: Darren Cohen<br>Print/Save<br>Select the PDE butten to genera                                                                       | ax Case Number-0479<br>been sent to the following contacts:                                                                                                    | for you submitted it is seconomous                                                              | ad that you not and save this documents                                  | mant for your server's We interested                 | male   |               |
| Complex Case Number: Complex<br>An acknowledgment email has I<br>Submitter: Darren Cohen<br>Assister: Darren Cohen<br>Print/Save<br>Select the PDF button to genera<br>excluded the following fields for                                  | ex Case Number-0479<br>been sent to the following contacts:<br>inter a PDF confirmation that contains the informa<br>in the PDF to ensure no PHI/PII is included. Mar                                                                                                    | tion you submitted. It is recommenc<br>ketplace Gall Center Summary, Com                        | ed that you print and save this docu                                     | nent for your records. We intent<br>Desired Results. | snally |               |
| Complex Case Number: Complex<br>An acknowledgment email has I<br>Submitter: Darren Cohen<br>Assister: Darren Cohen<br>Print/Save<br>Select the PDF button to genera<br>excluded the following fields fro<br>Once the CMS casework team re | ex Case Number-0479<br>been sent to the following contacts:<br>externation of the second second s | tion you submitted. It is recommenc<br>ketplace Gall Center Summary. Com<br>ne excluded fields. | ed that you print and save this docu<br>les Case Summary, and Consumer's | nent for your records. We intent<br>Desired Results. | snally |               |

Figure 15: Confirmation Page – Generate PDF Confirmation Button

#### 9. Submit Additional Complex Cases

On the "Confirmation Page" screen, there is an option to submit another case. If you have another case with the same submitter contact information and assister contact information, select the **Submit Another Case** button. The web form will navigate back to the "Screening Questions" page to create another case.

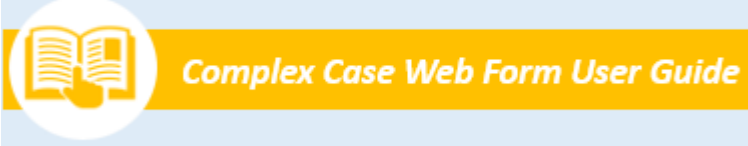

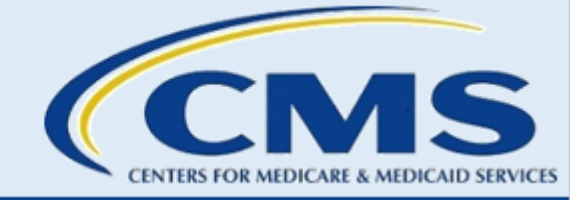

| Confirmation Page                                                                                                    |                   |
|----------------------------------------------------------------------------------------------------|-------------------|
|                                                                                                    | <u>User Guide</u> |
| Thank you for submitting your complex case.                                                                                                    |                   |
| An advantation and the base can to the constant listed below.                                                                                                    |                   |
| Print and save the PDF document for your records: it is formal confirmation of the submission of the complex case. If you have any questions, please contact assisterquestions@cms.hhs.gov.                                                                                                    |                   |
| Submission End Time: 10/22/2024. 2:33 PM                                                                                                    |                   |
| Complex Case Number: Complex Case Number-0505                                                                                                    |                   |
| An acknowledgment email has been sent to the feilowing contacts:                                                                                                    |                   |
| Submitter:                                                                                                    |                   |
| Assister                                                                                                    |                   |
|                                                                                                    |                   |
|                                                                                                    |                   |
| Print/Save<br>Select the PDF button to generate a PDF confirmation that contains the information you submitted. It is recommended that you print and save this document for your records. We intentionally<br>excluded the following fields from the PDF to ensure no PH/I/PII is included. Marketplace Call Center Summary, complex Case Summary, and Consumer's Desired Results. |                   |
| Once the CMS casework team reviews your submission, we will send a copy of the excluded fields.                                                                                                    |                   |
| Please select the Submit Another Case button if you would like to submit an additional complex case using the same Submitter Contact Information and Assister Contact Information.                                                                                                    |                   |
| Submit Another Case Generate PDF Confirmation Exit                                                                                                    |                   |

Figure 16: Confirmation Page – Submit Another Case Button

If you have any questions, contact <u>Assisterquestions@cms.hhs.gov</u>.